## Apache Ambari Tutorial

Chonnam National University Muhammad Fiqri Muthohar

### Prerequisites

VirtualBox (https://www.virtualbox.org/wiki/Downloads)

Vagrant (http://vagrantup.com/)

### System Requirements

- ▶ Minimum 4GB RAM for the VM
- Virtualization enabled on BIOS

#### Prepare VM using Vagrant Folder Creation

#### Create a folder for this VM

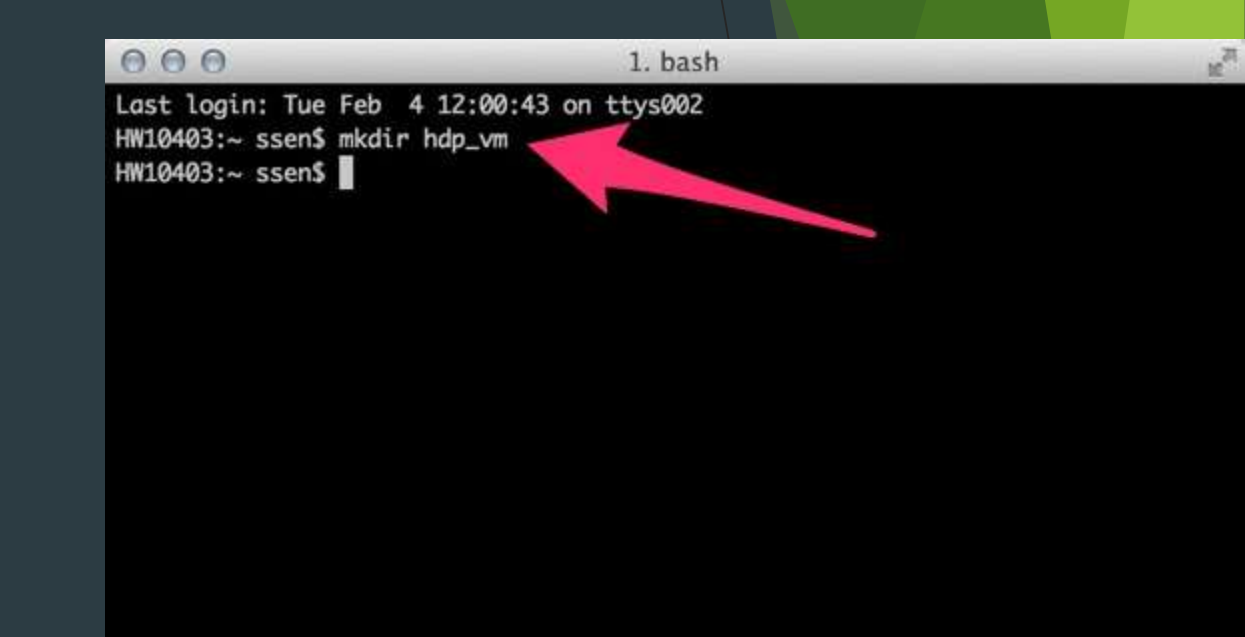

#### Prepare VM using Vagrant Adding Vagrant Box

If you have Virtual Box and Vagrant installed on your system, change directory to it and issue the following command:

vagrant box add hdp\_vm https://github.com/2creatives/vagrantcentos/releases/download/v6.5.1/centos65x86\_64-20131205.box 

 I. bash

 HW10403:hdp\_vm ssen\$ vagrant box add hdp\_vm https://github.com/2creatives/vagran

 t-centos/releases/download/v6.5.1/centos65-x86\_64-20131205.box

 Downloading box from URL: https://github.com/2creatives/vagrant-c

 download/v6.5.1/centos65-x86\_64-20131205.box

 Extracting box...te: 1526k/s, Estimated time remaining: --:--:-)

 Successfully added box 'hdp\_vm' with provider 'virtualbox'!

 HW10403:hdp\_vm ssen\$

#### Prepare VM using Vagrant Init the VM configuration

Once it has completed the download and added to your library of VMs with the name hdp\_vm, issue the command:

vagrant init hdp\_vm

This will create a file "Vagrantfile" in the folder. Open it in a text editor.

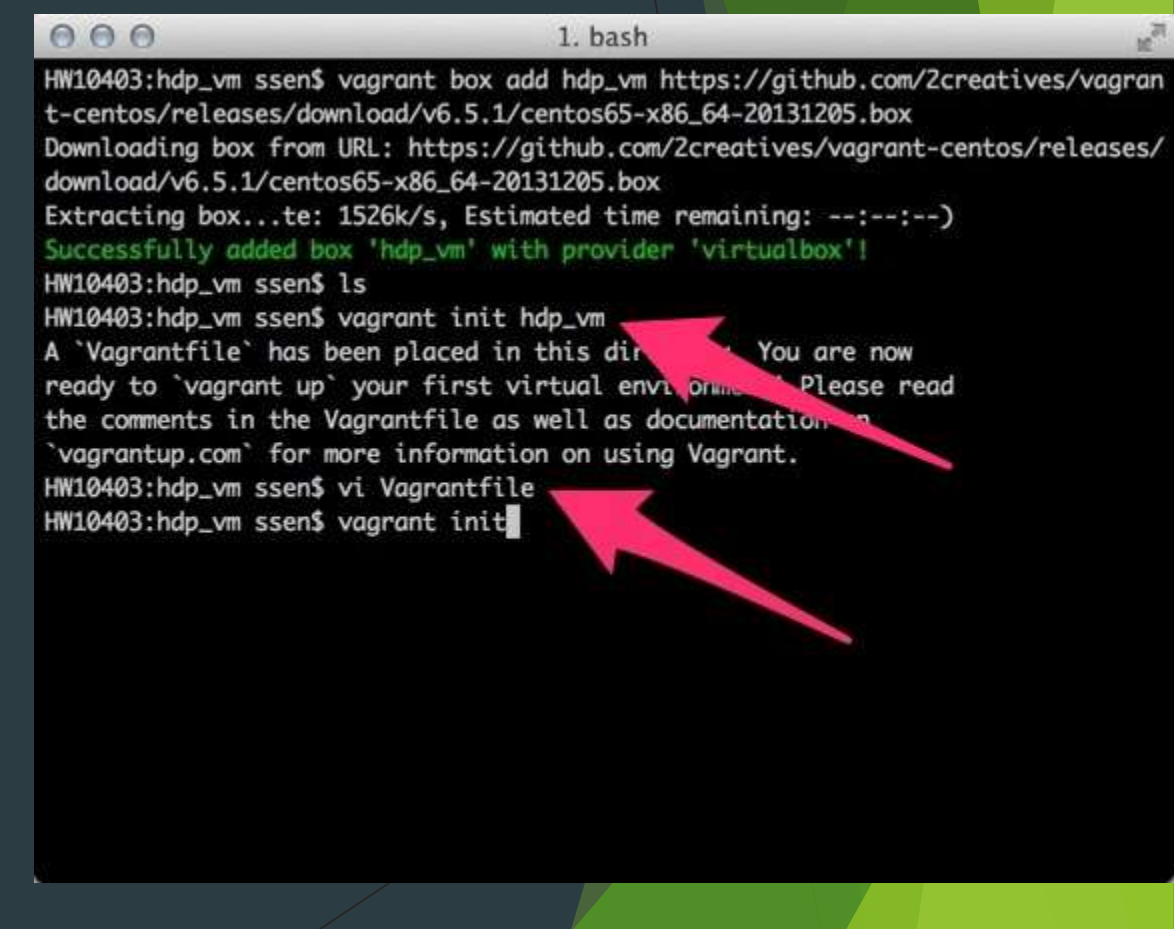

# Prepare VM using Vagrant Change Forwarded Port

- Edit the 'Vagrantfile', so that port 8080 on the VM is forwarded to port 8080 on the host.
- If that port already use, change it to another port number.

| 000                                                                                   | 1. vim                                                                                                    | 10                             |
|---------------------------------------------------------------------------------------|----------------------------------------------------------------------------------------------------|--------------------------------|
| <pre># All Vagrant config<br/># options are document<br/># please see the oplic</pre> | uration is done here. The most common<br>nted and commented below. For a comple<br>ine documentation at vaarantup com | configuration<br>te reference, |
| * preuse see ene one                                                                  | the abcunctication at vagi array com                                                                                  |                                |
| <pre># Every Vagrant virtu config.vm.box = "hdp_</pre>                                | ual environment requires a box to buil<br>_vm"                                                                        | d off of.                      |
| # The url from where                                                                  | the 'config.vm.box' box will be fetch                                                                                 | ed if it                       |
| # doesn't already ext                                                                 | ist on the user's system.                                                                                             |                                |
| <pre># config.vm.box_url =</pre>                                                      | = "http://domain.com/path/to/above.box                                                                                |                                |
| # Create a forwarded                                                                  | port mapping which allows access to a                                                                                 | specific port                  |
| # within the machine                                                                  | from a port on the host machine. In t                                                                                 | he example below,              |
| # accessing "localhos                                                                 | st:8080" will access port 80 on the gu                                                                                | est machine.                   |
| config.vm.network :for                                                                | warded_port, guest: 8080 <mark>,</mark> host: 8080 ,                                                                  |                                |
| # Create a private no                                                                 | etwork, which allows host-only access                                                                                 | to me chine                    |
| # using a specific I                                                                  | Ρ.                                                                                                    |                                |
| <pre># config.vm.network</pre>                                                        | :private_network, ip: "192.168.33.10"                                                                                 |                                |
| # Create a public net                                                                 | twork, which generally matched to brid                                                                                | ged network.                   |
| # Bridged networks ma                                                                 | ake the machine appear as another phys                                                                                | ical device on                 |
| # your network.                                                                       |                                                                                                    |                                |
| INSERT                                                                                |                                                                                                    |                                |

## Prepare VM using Vagrant Change VM Memory Allocation

- Modify the settings so that the VM is assigned adequate memory once it launched.
- At least 4GB of RAM needed for this VM to run well.

```
000
                                     1. vim
 # Default value: false
 # config.ssh.forward_agent = true
 # Share an additional folder to the guest VM. The first argument is
 # the path on the host to the actual folder. The second argument is
 # the path on the guest to mount the folder. And the optional third
 # argument is a set of non-required options.
 # config.vm.synced_folder "../data", "/vagrant_data"
 # Provider-specific configuration so you can fine-tune various
 # backing providers for Vagrant. These expose provider-specific options.
 # Example for VirtualBox:
  #
 config.vm.provider :virtualbox do [vb]
     # Don't boot with headless mode
     vb.gui = true
     # Use VBoxManage to customize the VM. For example to change memory:
    vb.customize ["modifyvm", :id, "--memory", "8192"]
 end
 # View the documentation for the provider you're using for more
 # information on available options.
--- INSERT ---
```

# Prepare VM using Vagrant Start up The VM

- Now you can start your VM using this command: vagrant up
- Once the VM launched, SSH in and login as root and change the home directory of the 'root'.

| 000                                                                       | 1. root@vagrant-centos65:~ (ssh)                                                                     |
|---------------------------------------------------------------------------|----------------------------------------------------------------------------------------------------|
| HW10403:hdp_vm s<br>Vagrantfile al<br>running vagrant<br>HW10403:hdp_vm s | sen\$ vagrant init<br>ready exists in this directory. Remove it before<br>init.<br>seen\$ vagrant up |
| Edefault] Import                                                          | ing base box 'hdn ym                                                                                 |
| [default] Matchi                                                          | ing MAC address for NAT networking                                                                   |
| [default] Settin                                                          | a the name of the VM                                                                                 |
| [default] Cleari                                                          | ng any previously set forwarded ports                                                                |
| [default] Cleari                                                          | ing any previously set network interfaces                                                            |
| [default] Prepar                                                          | ring network interfaces based on configuration                                                       |
| [default] Forwar                                                          | ding ports                                                                                           |
| [default] 22                                                              | => 2222 (adapter 1)                                                                                  |
| [default] 808                                                             | 0 => 8080 (adapter 1)                                                                                |
| [default] Runnir                                                          | ng 'pre-boot' VM customizations🥜                                                                     |
| [default] Bootir                                                          | ng VM                                                                                                |
| [default] Waitir                                                          | ng for machine to boot. This by take a few minutes                                                   |
| [default] Machir                                                          | ie booted and ready!                                                                                 |
| [default] Mounti                                                          | ing shared folders.                                                                                  |
| [default] /va                                                             | igrant                                                                                               |
| HW10403:hdp_vm s                                                          | sen\$ vagrant ssh                                                                                    |
| [vagrant@vagrant                                                          | :-centos65 ~]\$ sudo su 🔵                                                                            |
| [root@vagrant-ce                                                          | entos65 vagrant]# cd ~                                                                               |
| [root@vagrant-ce                                                          | entos65 ~]#                                                                                          |

10

#### Configure the VM Find out VM Hostname

Find out the default hostname of the VM and note it down. You can type this command:

hostname

| 000              | 1. root@vagrant-centos65:~ (ssh) | 3  |
|------------------|----------------------------------|----|
| [root@vaarant-ce | entos65 ~1# hostname             | R. |
| vagrant-centos65 | 5.vagrantup.com                  |    |
| [root@vagrant-ce | entos65 ~]#                      |    |

#### Configure the VM Configure VM '/etc/hosts'

Edit the '/etc/hosts' file so that we have an entry of previous hostname that we retrieve. 000

127.0.0.1

"/etc/hosts" 2L, 158C

000

127.0.0.1

::1

1. root@vagrant-centos65:~ (ssh)

1. root@vagrant-centos65:/home/vagrant (bash)

ost6.localdomain6

vagrant-centos65.vagrantup.com localhost

localhost localhost.localdomain localhost6

localhost localhost.localdomain localhost4 localhost4.localdomain4

localhost localhost.localdomain localhost6 localhost6.localdomain6

#### Configure the VM Install NTP service

Install NTP service using this following command:

yum install ntp

Once installed, turn on the NTP service with these command:

chkconfig ntpd on

Service ntpd start

Next we will install the wget utility with this following command:

yum install wget

| 000                          | 1. ro                    | ot@vagrant                 | -centos65:/ł                     | nome/va | grant    | (b     | ash)      | -        | -              | N. N. |
|------------------------------|--------------------------|----------------------------|----------------------------------|---------|----------|--------|-----------|----------|----------------|-------|
| (1/2): ntp-4<br>(2/2): ntpda | .2.6p5-1.e<br>te-4.2.6p5 | l6.centos.><br>-1.el6.cent | <86_64.rpm<br>tos.x86_64.r       | 'pm     |          | 1<br>1 | 592<br>75 | kB<br>kB | 00:00<br>00:00 |       |
| Total                        |                          |                            |                                  | 126     | kB/s     | 1      | 667       | kB       | 00:05          |       |
| Running rpm_                 | check_debu               | g                          |                                  |         |          |        |           |          |                |       |
| Running Tran                 | saction Te               | st                         |                                  |         |          |        |           |          |                |       |
| Transaction                  | Test Succe               | eded                       |                                  |         |          |        |           |          |                |       |
| Running Tran                 | saction                  |                            |                                  |         |          |        |           |          |                |       |
| Installing                   | : ntpdate                | -4.2.6p5-1.                | el6.centos.                      | x86_64  |          |        |           |          |                | 1/2   |
| Installing                   | : ntp-4.2                | .6p5-1.el6.                | centos.x86_                      | 64      |          |        |           |          |                | 2/2   |
| Verifying                    | : ntp-4.2                | .6p5-1.el6.                | centos.x86                       | 64      |          |        |           |          |                | 1/2   |
| Verifying                    | : ntpdate                | -4.2.6p5-1.                | el6.centos.                      | x86_64  |          |        |           |          |                | 2/2   |
| Installed:                   |                          |                            |                                  |         |          |        |           |          |                |       |
| ntp.x86_64                   | 0:4.2.6p5                | -1.el6.cent                | tos                              |         |          |        |           |          |                |       |
| Dependency I                 | nstalled:                |                            |                                  |         |          |        |           |          |                |       |
| ntpdate.x8                   | 6_64 0:4.2               | .6p5-1.el6.                | .centos                          |         |          |        |           |          |                |       |
| Complete!                    |                          |                            |                                  |         | $\wedge$ | 0      | 1         |          |                |       |
| [root@vaaran                 | t-centos65               | vaarant]#                  | vi /etc/hos                      | ts      | A        | 5      |           |          |                |       |
| [root@vaaran                 | t-centos65               | vaarant]#                  | chkconfig n                      | tpd on  |          |        |           |          |                | -     |
| [root@vaaran                 | t-centos65               | vaarant]#                  | service ntp                      | d start |          |        | -         |          |                |       |
| Starting ntp                 | d:                       |                            | and and a finite field of the fi |         |          |        | E         | ок ј     |                |       |
|                              |                          |                            |                                  |         |          |        |           |          |                |       |

### Configure the VM Setting up password-less SSH

- Get a pair of keys using this command: ssh-keygen
- ▶ The keys will be placed in the folder .ssh.
  - Copy the id\_rsa file to /vagrant folder so that you can access the private key from the host machine as /vagrant is automatically the shared folder between host and guest OSs.
  - Also append id\_rsa.pub, the public key to the authorized\_keys keys file.

| 000                                                                                                    | 1. root@vagrant-centos65:~ (bash)                                                                                                    | 12                |
|----------------------------------------------------------------------------------------------------|----------------------------------------------------------------------------------------------------|-------------------|
| [root@vagrant-                                                                                                    | <pre>     1. root@vagrant-centos65:~(bash)     #     #     ating public/private rsa key pair.     file in which to save the key (/root/.ssh/id_rsa):     ted directory '/root/.ssh'.     r passphrase (empty for no passphrase):         same passphrase again:         identification has been saved in /root/.ssh/id_rsa.     public key has been saved in /root/.ssh/id_rsa.pub.     key fingerprint is:         state directory '/root/.ssh'.         r passphrase imply for no passphrase):         same passphrase is:         r same passphrase is:         RSA 2048]+</pre> |                   |
| Generating pub                                                                                                    | lic/private rsa key pair.                                                                                                    |                   |
| Enter file in w                                                                                                    | which to save the key (/root/.ssh/id_rsa):                                                                                                    |                   |
| Created directed                                                                                                    | bry '/root/.ssh'.                                                                                                    |                   |
| Enter passphra                                                                                                    | se (empty for no passphrase):                                                                                                    |                   |
| Enter same pass                                                                                                    | sphrase again:                                                                                                    |                   |
| Your identific                                                                                                    | ation has been saved in /root/.ssh/id_rsa.                                                                                                    |                   |
| Your public key                                                                                                    | y has been saved in /root/.ssh/id_rsa.pub.                                                                                                    |                   |
| The key finger                                                                                                    | print is:                                                                                                    |                   |
| 7d:28:ba:9b:48                                                                                                    | :f1:d3:9b:f5:38:46:ec:40:e3:c4:30 root@vagrant-cen                                                                                                    | tos65.vagrantup   |
| com                                                                                                    |                                                                                                    |                   |
| The key's rand                                                                                                    | omart image is:                                                                                                    |                   |
| + [ RSA 2048]                                                                                                    | +                                                                                                    |                   |
| l -                                                                                                    |                                                                                                    |                   |
| I E                                                                                                    |                                                                                                    |                   |
| +                                                                                                    |                                                                                                    |                   |
| =                                                                                                    |                                                                                                    |                   |
| +500                                                                                                    |                                                                                                    |                   |
| 0 00 0                                                                                                    |                                                                                                    |                   |
| · · · · ·                                                                                                    |                                                                                                    |                   |
|                                                                                                    |                                                                                                    |                   |
|                                                                                                    |                                                                                                    |                   |
|                                                                                                    |                                                                                                    |                   |
|                                                                                                    |                                                                                                    |                   |
| Encot@unanant_                                                                                                    | contos 65                                                                                                    |                   |
| [root@vagrant-                                                                                                    | centos65 ~]#                                                                                                    |                   |
| [root@vagrant-                                                                                                    | 1. root@vagrant-centos65:~/.ssh (bash)                                                                                                    |                   |
| [root@vagrant-                                                                                                    | 1. root@vagrant-centos65:~/.ssh (bash)                                                                                                    | 10                |
| [root@vagrant-                                                                                                    | 1. root@vagrant-centos65:~/.ssh (bash)<br>ory '/root/.ssh'.<br>se (empty for no passphrase):                                                                                                    |                   |
| [root@vagrant-<br>Created directed<br>Enter passphra<br>Enter same pass                                                                                                    | <pre>1. root@vagrant-centos65:~/.ssh (bash) ory '/root/.ssh'. se (empty for no passphrase): sphrase again:</pre>                                                                                                    | M                 |
| [root@vagrant-<br>Created director<br>Enter passphras<br>Enter same pass<br>Your identific                                                                                                    | <pre>centos65 ~]# 1. root@vagrant-centos65:~/.ssh (bash) bry '/root/.ssh'. se (empty for no passphrase): sphrase again: ation has been saved in /root/.ssh/id_rsa.</pre>                                                                                                    | M                 |
| [root@vagrant-<br>Created director<br>Enter passphras<br>Enter same pass<br>Your identificor<br>Your public ke                                                                                                    | <pre>centos65 ~]# 1. root@vagrant=centos65:~/.ssh (bash) pry '/root/.ssh'. se (empty for no passphrase): sphrase again: ation has been saved in /root/.ssh/id_rsa. v has been saved in /root/.ssh/id_rsa.pub.</pre>                                                                                                    | . M               |
| [root@vagrant-<br>Created direct<br>Enter passphra<br>Enter same pass<br>Your identific<br>Your public key<br>The key finger                                                                                                    | <pre>centos65 ~]# 1. root@vagrant=centos65:~/.ssh (bash) ory '/root/.ssh'. se (empty for no passphrase): sphrase again: ation has been saved in /root/.ssh/id_rsa. y has been saved in /root/.ssh/id_rsa.pub. print is:</pre>                                                                                                    |                   |
| [root@vagrant-<br>Created direct<br>Enter passphra<br>Enter same pass<br>Your identific<br>Your public key<br>The key finger<br>7d:28:ba:9b:48                                                                                                    | <pre>1. root@vagrant=centos65:~/.ssh (bash) ory '/root/.ssh'. se (empty for no passphrase): sphrase again: ation has been saved in /root/.ssh/id_rsa. y has been saved in /root/.ssh/id_rsa.pub. print is: cf1:d3:9b:f5:38:46:ec:40:e3:c4:30 root®vagrant=cen</pre>                                                                                                    | ntos65. vaarantup |
| [root@vagrant-<br>Created direct<br>Enter passphra<br>Enter same pass<br>Your identific<br>Your public key<br>The key finger<br>7d:28:ba:9b:48<br>com                                                                                                    | <pre>1. root@vagrant=centos65:~/.ssh (bash) ory '/root/.ssh'. se (empty for no passphrase): sphrase again: ation has been saved in /root/.ssh/id_rsa. y has been saved in /root/.ssh/id_rsa.pub. orint is: :f1:d3:9b:f5:38:46:ec:40:e3:c4:30 root@vagrant-cen </pre>                                                                                                    | ntos65.vagrantup  |
| [root@vagrant-<br>Created direct<br>Enter passphra<br>Enter same pass<br>Your identificat<br>Your public key<br>The key finger<br>7d:28:ba:9b:48<br>com<br>The key's rand                                                                                                    | <pre>centos65 ~]# 1. root@vagrant=centos65:~/.ssh (bash) ory '/root/.ssh'. se (empty for no passphrase): sphrase again: ation has been saved in /root/.ssh/id_rsa. y has been saved in /root/.ssh/id_rsa.pub. orint is: :f1:d3:9b:f5:38:46:ec:40:e3:c4:30 root@vagrant-cen omart image is:</pre>                                                                                                    | ntos65.vagrantup  |
| [root@vagrant-<br>Created direct<br>Enter passphra<br>Enter same pass<br>Your identifica<br>Your public key<br>The key finger<br>7d:28:ba:9b:48<br>com<br>The key's rand<br>+[RSA 2048]                                                                                                    | <pre>centos65 ~]# 1. root@vagrant=centos65:~/.ssh (bash) ory '/root/.ssh'. se (empty for no passphrase): sphrase again: ation has been saved in /root/.ssh/id_rsa. y has been saved in /root/.ssh/id_rsa.pub. orint is: :f1:d3:9b:f5:38:46:ec:40:e3:c4:30 root@vagrant-cen omart image is:+</pre>                                                                                                    | ntos65.vagrantup  |
| [root@vagrant-<br>Created direct<br>Enter passphra<br>Enter same pass<br>Your identifica<br>Your public key<br>The key finger<br>7d:28:ba:9b:48<br>com<br>The key's rand<br>+[ RSA 2048]                                                                                                    | <pre>centos65 ~]# 1. root@vagrant=centos65:~/.ssh (bash) ory '/root/.ssh'. se (empty for no passphrase): sphrase again: ation has been saved in /root/.ssh/id_rsa. y has been saved in /root/.ssh/id_rsa.pub. orint is: :f1:d3:9b:f5:38:46:ec:40:e3:c4:30 root@vagrant=cen omart image is:+ </pre>                                                                                                    | ntos65.vagrantup  |
| [root@vagrant-<br>Created direct<br>Enter passphra<br>Enter same pass<br>Your identifica<br>Your public key<br>The key finger<br>7d:28:ba:9b:48<br>com<br>The key's rand<br>+[ RSA 2048]<br> <br>L E                                                                                                    | <pre>centos65 ~]# 1. root@vagrant-centos65:~/.ssh (bash) ory '/root/.ssh'. se (empty for no passphrase): sphrase again: ation has been saved in /root/.ssh/id_rsa. y has been saved in /root/.ssh/id_rsa.pub. orint is: :f1:d3:9b:f5:38:46:ec:40:e3:c4:30 root@vagrant-cen omart image is:+ </pre>                                                                                                    | ntos65.vagrantup  |
| [root@vagrant-<br>Created director<br>Enter passphra<br>Enter same pass<br>Your identificor<br>Your public key<br>The key finger<br>7d:28:ba:9b:48<br>com<br>The key's randor<br>+[ RSA 2048]<br> <br>E                                                                                                    | <pre>centos65 ~]# 1. root@vagrant-centos65:~/.ssh (bash) ory '/root/.ssh'. se (empty for no passphrase): sphrase again: ation has been saved in /root/.ssh/id_rsa. y has been saved in /root/.ssh/id_rsa.pub. orint is: f1:d3:9b:f5:38:46:ec:40:e3:c4:30 root@vagrant-cen omart image is:+        </pre>                                                                                                    | ntos65.vagrantup  |
| [root@vagrant-<br>Created director<br>Enter passphra<br>Enter same pass<br>Your identificor<br>Your public key<br>The key finger<br>7d:28:ba:9b:48<br>com<br>The key's randor<br>+[RSA 2048]<br> <br>E<br> <br>E<br> <br>+<br>-                                                                                    | <pre>centos65 ~]# 1. root@vagrant-centos65:~/.ssh (bash) ory '/root/.ssh'. se (empty for no passphrase): sphrase again: ation has been saved in /root/.ssh/id_rsa. y has been saved in /root/.ssh/id_rsa.pub. orint is: f1:d3:9b:f5:38:46:ec:40:e3:c4:30 root@vagrant-cen omart image is:+          </pre>                                                                                                    | ntos65.vagrantup  |
| [root@vagrant-<br>Created director<br>Enter passphra:<br>Enter same pass<br>Your identificor<br>Your public key<br>The key finger<br>7d:28:ba:9b:48<br>com<br>The key's randor<br>+[ RSA 2048]<br> <br>E<br> <br>E<br> <br>+<br> <br>E<br> <br>+<br> <br><br>E<br><br><br><br><br>                                 | <pre>centos65 ~]# 1. root@vagrant-centos65:~/.ssh (bash) ory '/root/.ssh'. se (empty for no passphrase): sphrase again: ation has been saved in /root/.ssh/id_rsa. y has been saved in /root/.ssh/id_rsa.pub. orint is: f1:d3:9b:f5:38:46:ec:40:e3:c4:30 root@vagrant-cen omart image is:+ </pre>                                                                                                    | ntos65.vagrantup  |
| [root@vagrant-<br>Created director<br>Enter passphra:<br>Enter same pass<br>Your identificor<br>Your public key<br>The key finger<br>7d:28:ba:9b:48<br>com<br>The key's randor<br>+[ RSA 2048]<br> <br>E<br> <br>E<br> <br>=<br>+<br>Soo.                                                                          | <pre>centos65 ~]# 1. root@vagrant-centos65:~/.ssh (bash) ory '/root/.ssh'. se (empty for no passphrase): sphrase again: ation has been saved in /root/.ssh/id_rsa. y has been saved in /root/.ssh/id_rsa.pub. orint is: f1:d3:9b:f5:38:46:ec:40:e3:c4:30 root@vagrant-cen omart image is:+ </pre>                                                                                                    | ntos65.vagrantup  |
| [root@vagrant-<br>Created direct<br>Enter passphra<br>Enter same pass<br>Your identific<br>Your public key<br>The key finger<br>7d:28:ba:9b:48<br>com<br>The key's rand<br>+[ RSA 2048]<br> <br> <br>E<br> <br>+<br> <br>=<br>+Soo .<br> <br>o oo.o.                                                               | <pre>centos65 ~]# 1. root@vagrant-centos65:~/.ssh (bash) ory '/root/.ssh'. se (empty for no passphrase): sphrase again: ation has been saved in /root/.ssh/id_rsa. y has been saved in /root/.ssh/id_rsa.pub. orint is: f1:d3:9b:f5:38:46:ec:40:e3:c4:30 root@vagrant-cen omart image is:+ </pre>                                                                                                    | ntos65.vagrantup  |
| [root@vagrant-(<br>Created direct<br>Enter passphra<br>Enter same pas<br>Your identific<br>Your public key<br>The key finger<br>7d:28:ba:9b:48<br>com<br>The key's rand<br>+[ RSA 2048]<br> <br> <br>E<br> <br>+<br> <br>=<br>+Soo .<br> <br>o oo.o.<br> <br>. +.+.                                                | <pre>1. root@vagrant-centos65:~/.ssh (bash) ory '/root/.ssh'. se (empty for no passphrase): sphrase again: ation has been saved in /root/.ssh/id_rsa. y has been saved in /root/.ssh/id_rsa.pub. orint is: :f1:d3:9b:f5:38:46:ec:40:e3:c4:30 root@vagrant-cen omart image is:+ </pre>                                                                                                    | ntos65.vagrantup  |
| [root@vagrant-<br>Created direct<br>Enter passphra:<br>Enter same pass<br>Your identific<br>Your public key<br>The key finger<br>7d:28:ba:9b:48<br>com<br>The key's rand<br>+[ RSA 2048]<br> <br>E<br>  +<br>  =<br>  . +Soo .<br>  . +Soo .<br>  . + +.                                                           | <pre>1. root@vagrant-centos65:~/.ssh (bash) ory '/root/.ssh'. se (empty for no passphrase): sphrase again: ation has been saved in /root/.ssh/id_rsa. y has been saved in /root/.ssh/id_rsa.pub. orint is: :f1:d3:9b:f5:38:46:ec:40:e3:c4:30 root@vagrant-cen omart image is:+ </pre>                                                                                                    | ntos65.vagrantup  |
| [root@vagrant-<br>Created direct<br>Enter passphra:<br>Enter same pass;<br>Your identific<br>Your public key<br>The key finger<br>7d:28:ba:9b:48<br>com<br>The key's rand<br>+[ RSA 2048]<br> <br>E<br>  +<br>  =<br>  . +Soo .<br>  . +++0<br>  . +++0<br>  . +.0                                                 | <pre>1. root@vagrant=centos65:~/.ssh (bash) ory '/root/.ssh'. se (empty for no passphrase): sphrase again: ation has been saved in /root/.ssh/id_rsa. y has been saved in /root/.ssh/id_rsa.pub. print is: :f1:d3:9b:f5:38:46:ec:40:e3:c4:30 root@vagrant=cen pmart image is:+ </pre>                                                                                                    | atos65.vagrantup  |
| [root@vagrant                                                                                                    | <pre>tentos65 ~]# 1. root@vagrant-centos65:~/.ssh (bash) ory '/root/.ssh'. se (empty for no passphrase): sphrase again: ation has been saved in /root/.ssh/id_rsa. y has been saved in /root/.ssh/id_rsa.pub. print is: :f1:d3:9b:f5:38:46:ec:40:e3:c4:30 root@vagrant-cen pmart image is:+ </pre>                                                                                                    | ntos65.vagrantup  |
| [root@vagrant                                                                                                    | <pre>tentos65 ~]# 1. root@vagrant=centos65:~/.ssh (bash) ory '/root/.ssh'. se (empty for no passphrase): sphrase again: ation has been saved in /root/.ssh/id_rsa. y has been saved in /root/.ssh/id_rsa.pub. print is: :f1:d3:9b:f5:38:46:ec:40:e3:c4:30 root@vagrant=cen omart image is:+ centos65 ~]# cd .ssh</pre>                                                                                                    | ntos65.vagrantup  |
| [root@vagrant<br>Created direct<br>Enter passphra:<br>Enter same pass<br>Your identific<br>Your public key<br>The key finger<br>7d:28:ba:9b:48<br>com<br>The key's rand<br>+[ RSA 2048]<br>I E<br>I +<br>I =<br>I . +Soo .<br>I . +Soo .<br>I . +++0<br>I . +++0<br>I . +.0                                        | <pre>tentos65 ~]# 1. root@vagrant=centos65:~/.ssh (bash) ory '/root/.ssh'. se (empty for no passphrase): sphrase again: ation has been saved in /root/.ssh/id_rsa. y has been saved in /root/.ssh/id_rsa.pub. print is: :f1:d3:9b:f5:38:46:ec:40:e3:c4:30 root@vagrant=cen omart image is:+ centos65 ~]# cd .ssh centos65 .ssh]# cp id_rsa /vagrant/</pre>                                                                                                    | ntos65.vagrantup  |
| [root@vagrant<br>Created direct<br>Enter passphra:<br>Enter same pass<br>Your identific<br>Your public key<br>The key finger<br>7d:28:ba:9b:48<br>com<br>The key's rand<br>+[ RSA 2048]<br>I<br>E<br>I<br>+<br>I<br>-<br>Soo .<br>I<br>-<br>Soo .<br>I<br>-<br>-<br>Foot@vagrant<br>[root@vagrant<br>[root@vagrant | <pre>tentos65 ~]# 1. root@vagrant=centos65:~/.ssh (bash) ory '/root/.ssh'. se (empty for no passphrase): sphrase again: ation has been saved in /root/.ssh/id_rsa. y has been saved in /root/.ssh/id_rsa.pub. orint is: :f1:d3:9b:f5:38:46:ec:40:e3:c4:30 root@vagrant=cen omart image is:+ centos65 ~]# cd .ssh centos65 .ssh]# cp id_rsa /vagrant/ centos65 .ssh]# cat id_rsa.pub &gt;&gt; authorized_keys</pre>                                                                                                    | ntos65.vagrantup  |

#### Setup Ambari Add Ambari Repository list

```
Download and copy the Ambari repository bits to
'/etc/yum.repos.d':
```

wget <u>http://public-repo-</u> <u>1.hortonworks.com/ambari/centos6/1.x/updates</u> /1.4.3.38/ambari.repo

cp ambari.repo /etc/yum.repos.d

Double check that repo has been configured correctly by run this command:

yum repolist

| 000                                                                                    | 1. root@vagrant-centos65:~                                                                                                  | /.ssh (bash)                          | R <sub>M</sub>                     |
|----------------------------------------------------------------------------------------|----------------------------------------------------------------------------------------------------|---------------------------------------|------------------------------------|
| [root@vagrant-cento<br>[root@vagrant-cento<br>entos6/1.x/updates,<br>2014-02-06 18:07  | <pre>ps65 .ssh]# cat id_rsa.pub &gt;&gt; ps65 .ssh]# wget http://public /1.4.3.38/ambari.repo :29 http://public-repo.</pre> | authorized_keys<br>c-repo-1.hortonwor | ks.com/ambari/c<br>ari/centos6/1.x |
| /updates/1.4.3.38/c<br>Resolving public-re                                             | ambari.repo<br>epo-1.hortonworks.com 205.2                                                                                  | 251.215.199, 54.23                    | 0.140.152, 54.2                    |
| Connecting to publi<br>HTTP request sent,<br>Length: 770 [binary<br>Saving to: "ambari | ic-repo-1.hortonworks.com 205<br>awaiting response 200 OK<br>y/octet-stream]<br>.repo"                                      | .251.215.1991:80                      | . connected.                       |
| 100%[                                                                                  | >] 77                                                                                                    | 70K/s                                 | in 0.002s                          |
| 2014-02-06 18:07:34                                                                    | 4 (364 KB/s) - "ambari.repo" :                                                                                              | saved [770/770]                       |                                    |
| [root@vagrant-cento<br>[root@vagrant-cento<br>Loaded pluains: fag                      | os65 .ssh]# mv ambari.repo /et<br>os65 .ssh]# yum repolist<br>stestmirror                                                   | tc/yum.repos.d                        |                                    |
| Loading mirror spece<br>* base: centos-min<br>* enel: mirrors sc                       | eds from cached hostfile<br>rror.jchost.net                                                                                 |                                       |                                    |
| * extras: centos.                                                                      | sonn.com<br>-distro.cavecreek.net                                                                                           |                                       |                                    |

### Setup Ambari Installing Ambari

Now, we can install Ambari Server using this command:

yum install ambari-server

| 000                   | 1. root@vagrant-centos6    | 5:~ (bash)   | _          | 27         |
|-----------------------|----------------------------|--------------|------------|------------|
| * updates: centos-di  | stro.cavecreek.net         |              |            |            |
| HDP-UTILS-1.1.0.16    |                            | 1            | 2.9 kB     | 00:00      |
| HDP-UTILS-1.1.0.16/pr | imary_db                   | 1            | 35 kB      | 00:00      |
| Updates-ambari-1.4.3. | 38                         | 1            | 2.9 kB     | 00:00      |
| Updates-ambari-1.4.3. | 38/primary_db              | 1            | 4.6 kB     | 00:00      |
| ambari-1.x            |                            | 1            | 1.3 kB     | 00:00      |
| ambari-1.x/primary    |                            | 1            | 1.9 kB     | 00:00      |
| ambari-1.x            |                            |              |            | 5/5        |
| repo id               | repo name                  |              |            | status     |
| HDP-UTILS-1.1.0.16    | Hortonworks Data Platfo    | orm Utils Ve | rsion - H  | DP-UT 61   |
| Updates-ambari-1.4.3. | 38 ambari-1.4.3.38 - Updat | tes          |            | 5          |
| ambari-1.x            | Ambari 1.x                 |              |            | 5          |
| base                  | CentOS-6 - Base            |              |            | 6,359+8    |
| epel                  | Extra Packages for Ente    | erprise Linu | x 6 - x86. | _64 10,440 |
| extras                | CentOS-6 - Extras          |              |            | 14         |
| updates               | CentOS-6 - Updates         |              |            | 447+16     |
| repolist: 17,331      |                            |              |            |            |
| [root@vagrant-centos6 | 5 .ssh]#                   |              |            |            |
| [root@vagrant-centos6 | 5 .ssh]#                   |              |            |            |
| [root@vagrant-centos6 | 5 .ssh]# cd ~              |              |            |            |
| [root@vagrant-centos6 | 5 ~]# yum install ambari-s | server       |            |            |
| Loaded plugins: faste | stmirror                   |              |            |            |
| Loading mirror speeds | from cached hostfile       |              |            |            |

#### Setup Ambari Configuring Ambari

After the installation finish, we can configure Ambari using this command:

ambari-server setup

You can proceed with the default configuration during the process.

| 000        | 1. root@vagrant-centos65:~ (bash)         | 12  |
|------------|-------------------------------------------|-----|
| Installing | : postgresql-libs-8.4.18-1.el6_4.x86_64   | 1/4 |
| Installing | : postgresql-8.4.18-1.el6_4.x86_64        | 2/4 |
| Installing | : postgresql-server-8.4.18-1.el6_4.x86_64 | 3/4 |
| Installing | : ambari-server-1.4.3.38-1.noarch         | 4/4 |
| Verifying  | : ambari-server-1.4.3.38-1.noarch         | 1/4 |
| Verifying  | : postgresql-libs-8.4.18-1.el6_4.x86_64   | 2/4 |
| Verifying  | : postgresql-8.4.18-1.el6_4.x86_64        | 3/4 |
| Verifying  | : postgresql-server-8.4.18-1.el6_4.x86_64 | 4/4 |

#### Installed:

ambari-server.noarch 0:1.4.3.38-1

Dependency Installed:

postgresql.x86\_64 0:8.4.18-1.el6\_4
postgresql-libs.x86\_64 0:8.4.18-1.el6\_4
postgresql-server.x86\_64 0:8.4.18-1.el6\_4

#### Complete!

[root@vagrant-centos65 ~]# ambari-server setup Using python /usr/bin/python2.6 Setup ambari-server Checking SELinux... SELinux status is 'disabled' Customize user account for ambari-server daemon [y/n] (n)?

#### Setup Ambari Pseudo-cluster with Ambari

- After finishing the configuration, you can access Ambari from your host machine using your web browser.
- Access URL is <u>http://localhost:8080</u>, or change 8080 with your defined port in the configuration phase before.
- Default username and password is 'admin' and 'admin'.

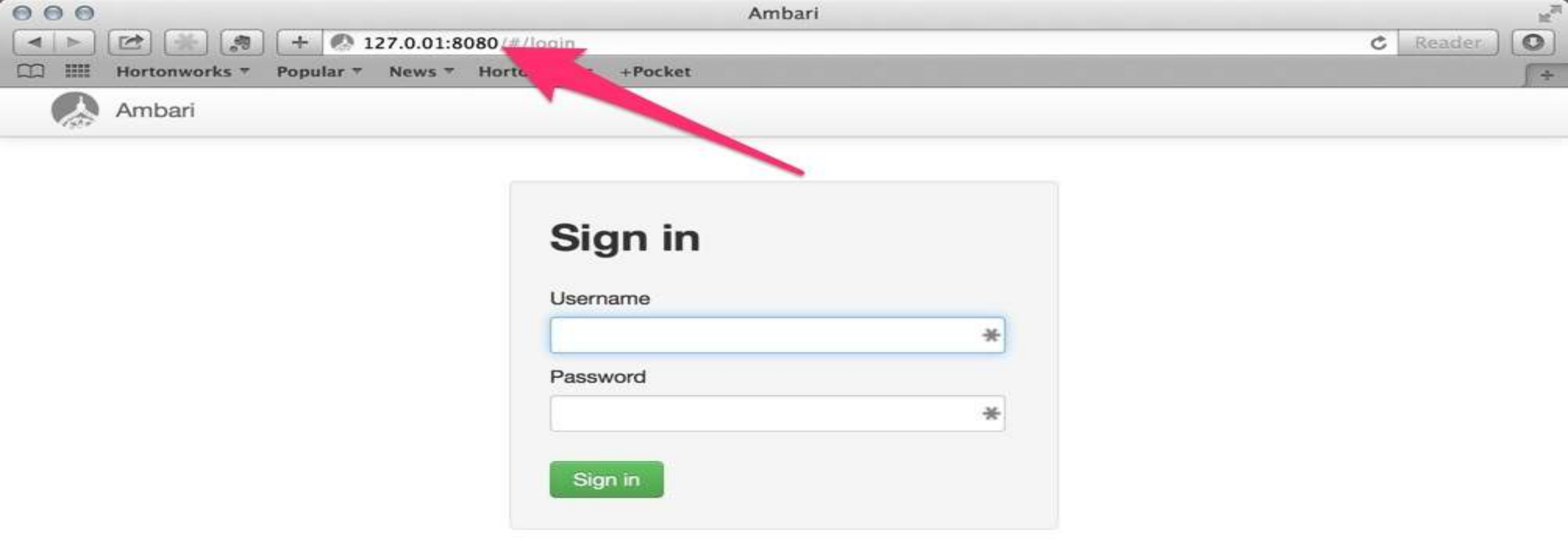

#### Setup Ambari Pseudo-cluster with Ambari (cont.)

- After login, if this your first time login to the Ambari, it will serve you wizard setup to create your cluster.
- Name your cluster.
- Select Hadoop version.
- Input the hostname of your VM and click on the Choose File button to upload your SSH private key before.
- Select services that you want to install.

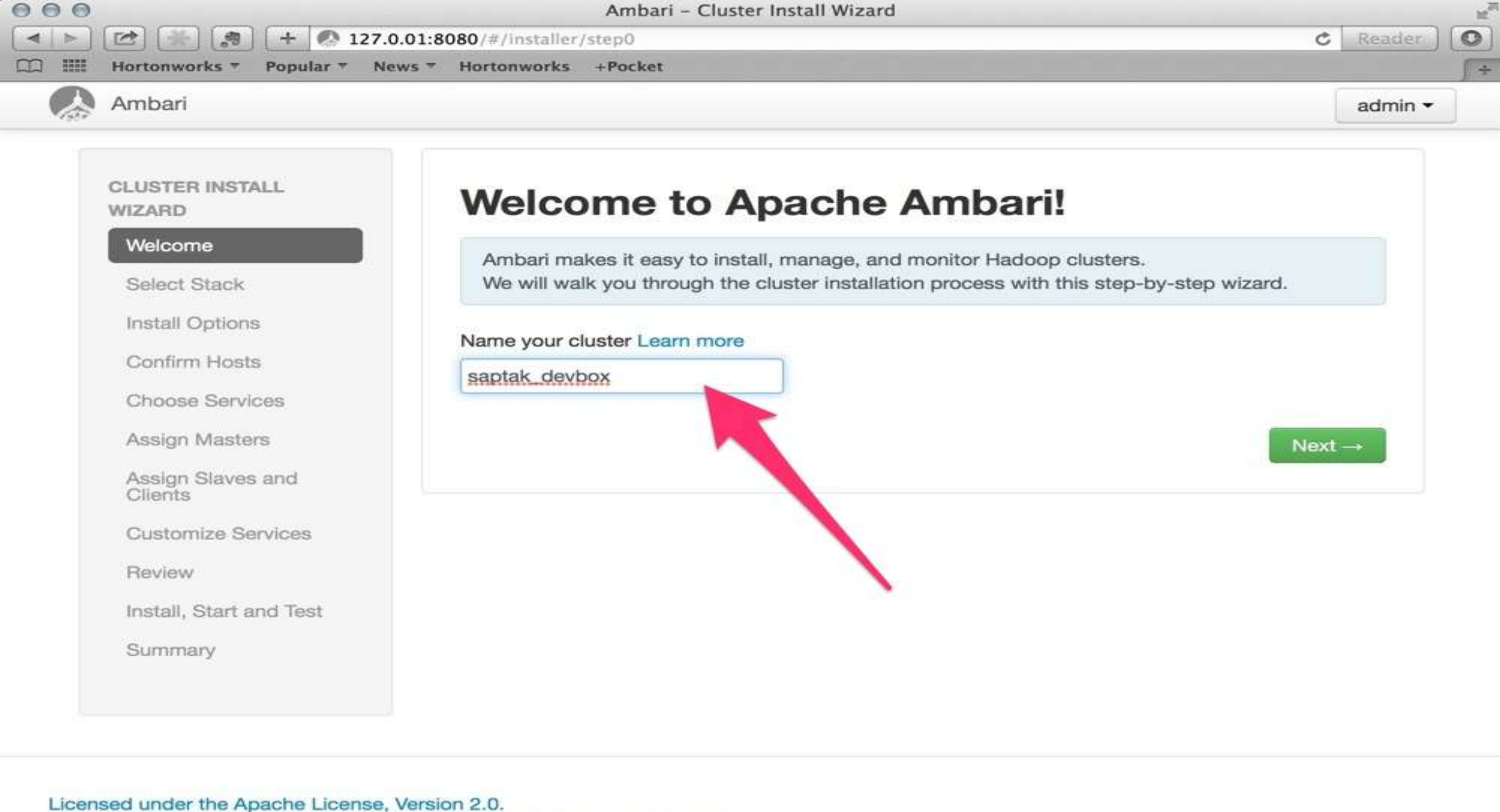

See third-party tools/resources that Ambari uses and their respective authors

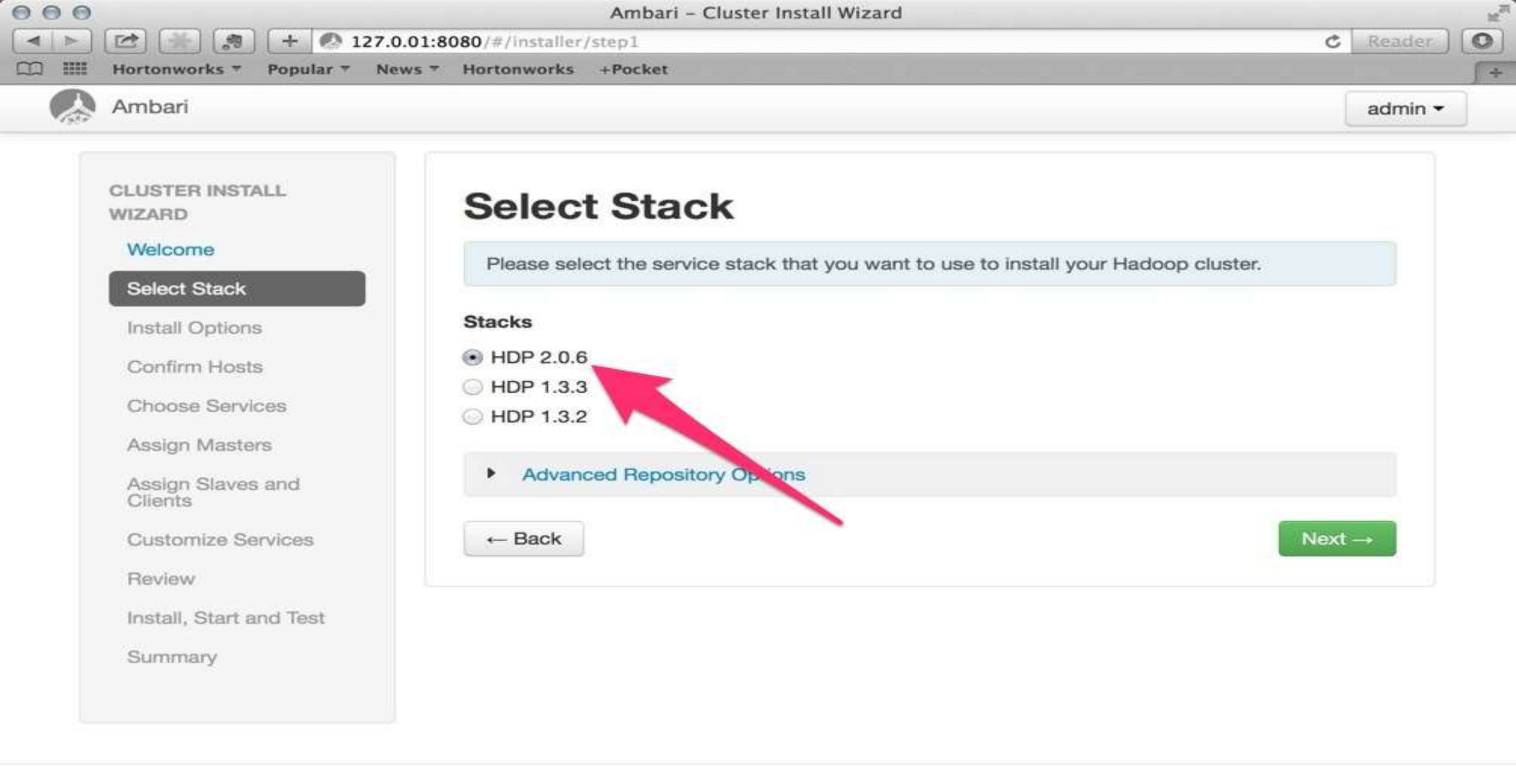

Licensed under the Apache License, Version 2.0. See third-party tools/resources that Ambari uses and their respective authors

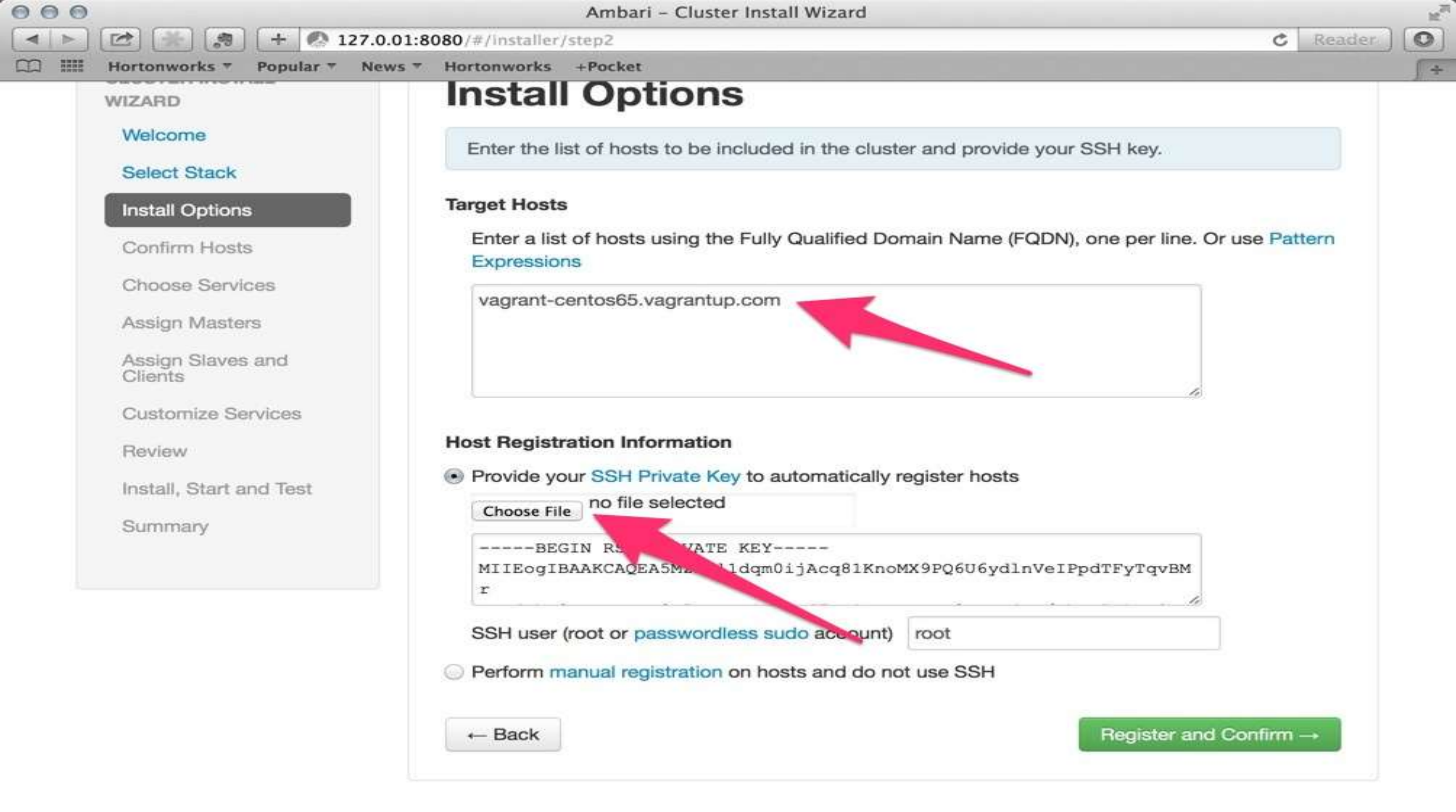

| Install Opt        |               |                                                                                                    | Po P                                                                                                    | attorn |
|--------------------|---------------|----------------------------------------------------------------------------------------------------|----------------------------------------------------------------------------------------------------|--------|
| Confirm H          | FAVORITES     | Name                                                                                                    | Date Modified                                                                                                   | attern |
| Choose S           | Dropbox       | id_rsa                                                                                                    | Today, 10:06 AM                                                                                                 |        |
|                    | All My Files  | Vagrantfile                                                                                                    | Yesterday, 5:45 PM                                                                                              |        |
| Assign Ma          | Applications  |                                                                                                    |                                                                                                    |        |
| Assign Sla         | Desktop       |                                                                                                    |                                                                                                    |        |
| Clients            | Documents     |                                                                                                    |                                                                                                    |        |
| Customize          | Ownloads      |                                                                                                    |                                                                                                    |        |
| Deview             | Movies        |                                                                                                    |                                                                                                    |        |
| Review             | JJ Music      |                                                                                                    |                                                                                                    |        |
| Install, Sta       | Pictures      |                                                                                                    |                                                                                                    |        |
| Summary            | 😭 ssen        |                                                                                                    |                                                                                                    |        |
| - Court in their y | Box Documents |                                                                                                    |                                                                                                    |        |
|                    | DEVICES       |                                                                                                    |                                                                                                    |        |
|                    | HW10403       |                                                                                                    |                                                                                                    |        |
|                    |               | the second second | In the second second second second second second second second second second second second second second second |        |
|                    |               |                                                                                                    | Cancel Choose                                                                                                   |        |
| -                  | 9             | renorm manuar registration on nosts and                                                                                                    | นบายเนรย่ออก                                                                                                    |        |

Licensed under the Apache License, Version 2.0. See third-party tools/resources that Ambari uses and their respective authors

#### Setup Ambari **Pseudo-cluster with Ambari (cont.)**

- Finish the wizard.
- And now we have our Hadoop VM installed.

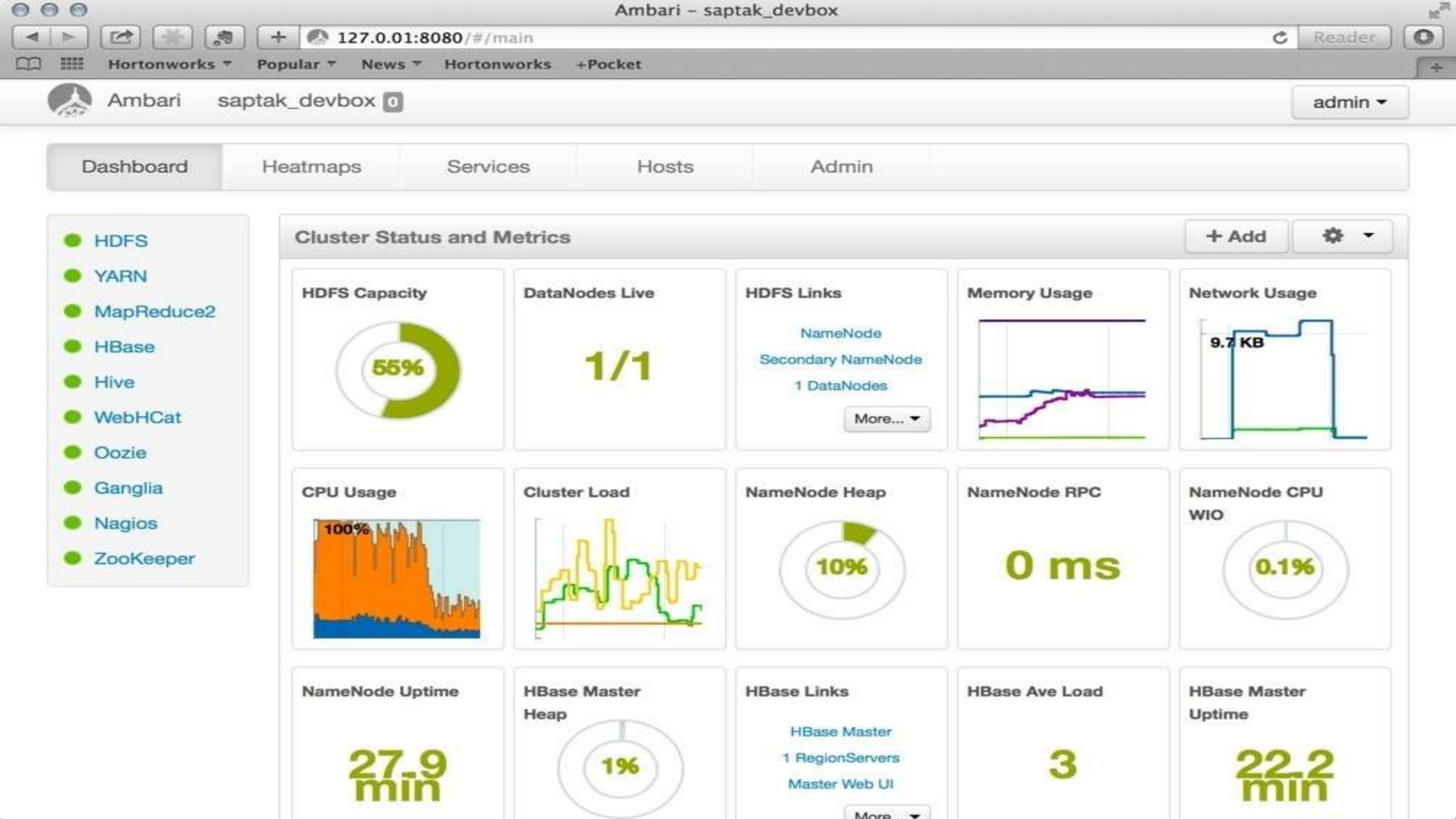

## 감사합니다 Thank You